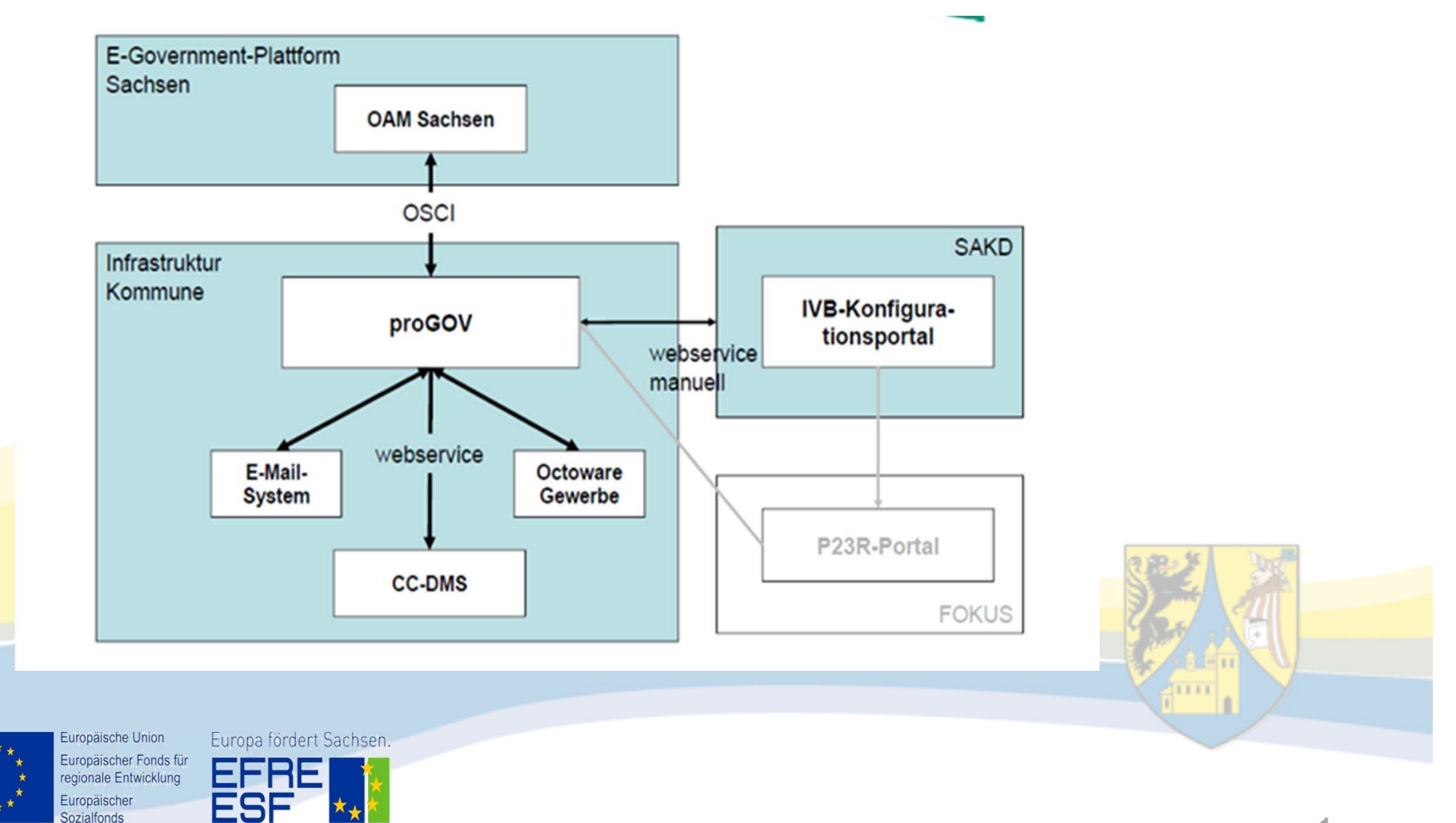

#### Projektablauf in Borna

| Absichtserklärung über die Nutzung des    | 30.05.2013    |  |
|-------------------------------------------|---------------|--|
| Antragsmanagements                        |               |  |
| Beantragung der Fördermittel              | 29.07.2013    |  |
| Fördermittelbescheid                      | 28.11.2013    |  |
| Vergabeverfahren                          |               |  |
| Angebot angefordert                       | 15.12.2014    |  |
| Vergabebeschluss                          | 26.01.2015    |  |
| Auftrag erteilt                           | 28.01.2015    |  |
| Liefer-/Ausführungsbeginn                 | 04.02.2015    |  |
| Konzepterstellung                         |               |  |
| Anpassung der Fachverfahren               |               |  |
| Testphase                                 | ab 15.06.2015 |  |
| Tests in Borna im den Verfahren           | 29.10.2015    |  |
| Abnahmetests (End-2-End Tests Anecon      | ab 09.12.2015 |  |
| Europaiorie onioni Europaiorderi Sachsen. |               |  |

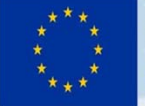

Sozialfonds

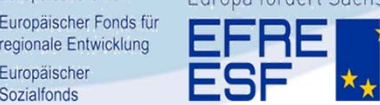

2

In Borna agierende Systeme:

- Progov als Middleware
- Gewerbefachverfahren Octoware<sup>®</sup>-Gewerbe
- CCDMS (Dokumentenmanagementsystem)

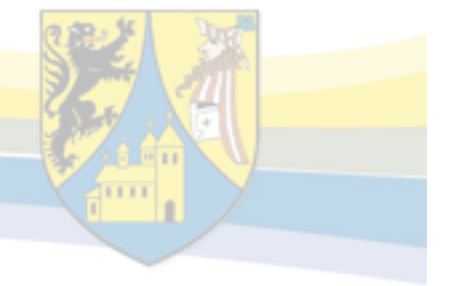

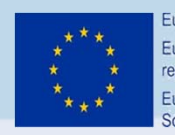

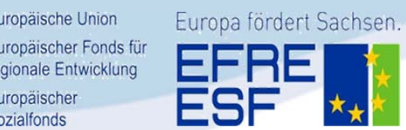

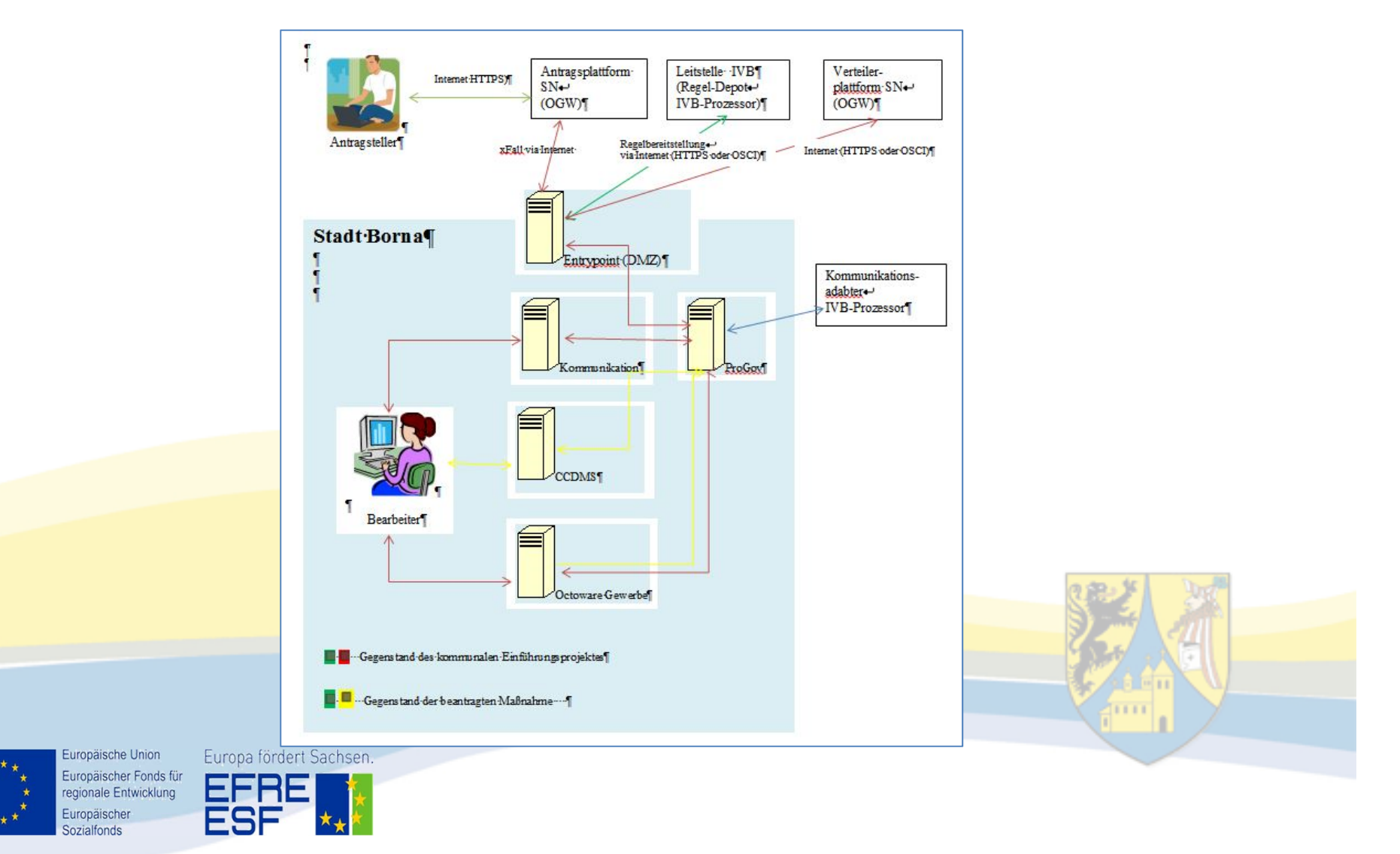

- Antragseingang (Info per mail)
- Übernahme ins Fachverfahren Octoware<sup>®</sup>-Gewerbe
- Evtl. Nachforderungen/Anfragen
- "Bescheiderstellung"
- Übermittlung "Gewerbeanzeige"
   Gebührenbescheid an Antragsteller über die Antragsplattform
- Akten/Dokumentablage an CCDMS

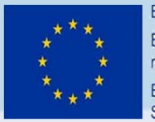

Europäische Union Europäischer Fonds für regionale Entwicklung Europäischer Sozialfonds

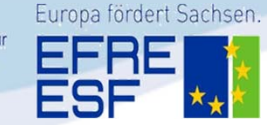

Postfach "Gewerbe" agiert im Hintergrund, das Fachverfahren greift auf dieses zu.

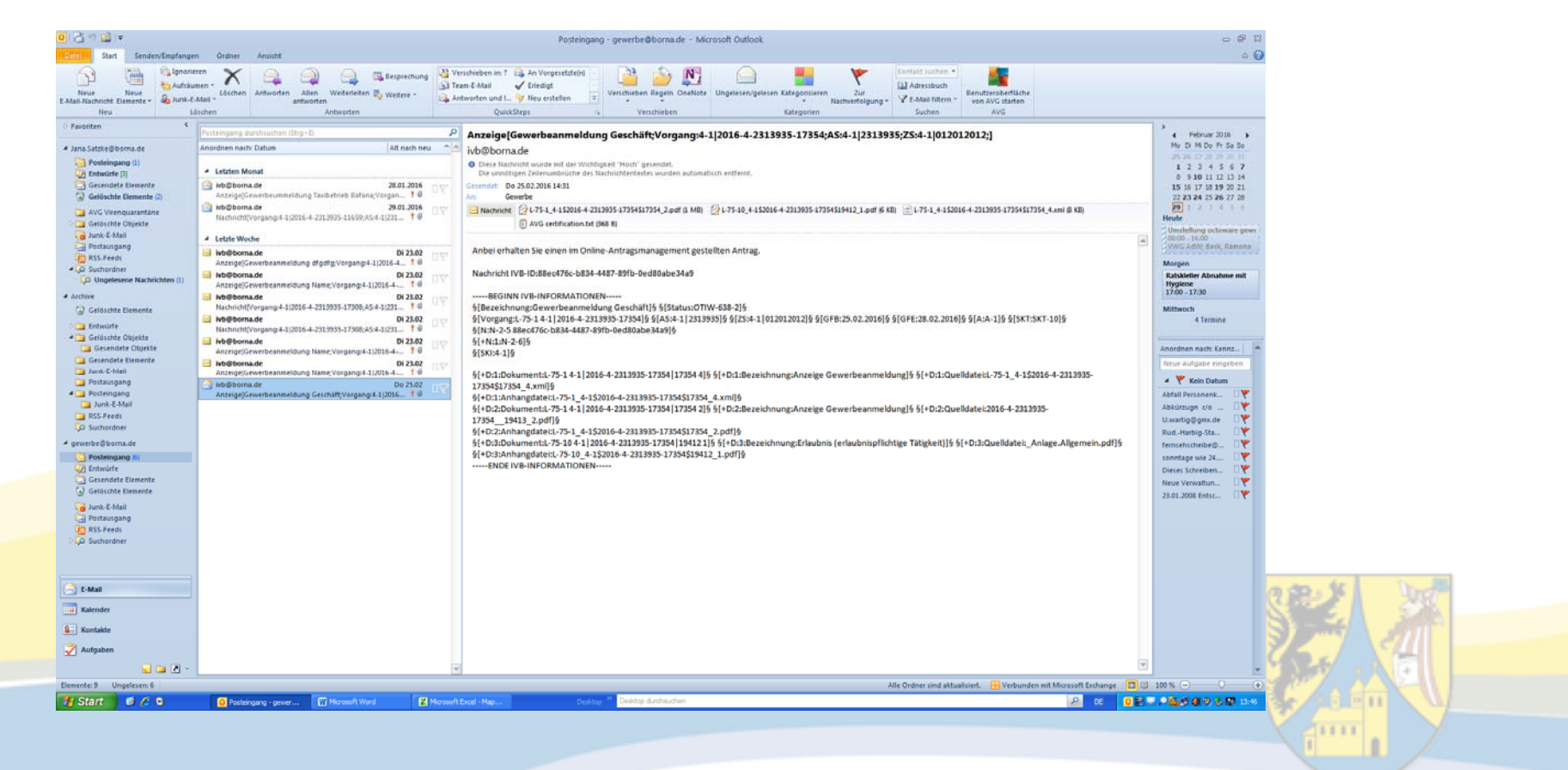

Europäische Union
 Europäischer Fonds für
 regionale Entwicklung
 \* \*
 Europäischer
 Sozialfonds

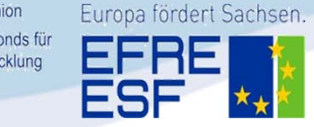

| Hauptmenti       Image: X         Projekt Gewerbe         Gew 1-3         Image: X         Image: X         AdreBbuch         Image: X         Postbuch         AdreBbuch         Image: X         Postbuch         Image: X         Postbuch         Image: X         Pos | Image: Satzke, Jane Jane. Satzke]       Image: Satzke, Jane Jane. Satzke]       Image: Satzke]       Image: Satzke]       Image: Satzke]       Image: Satzke]       Image: Satzke]       Image: Satzke]       Image: Satzke]       Image: Satzke]       Image: Satzke]       Image: Satzke] | Octoware <sup>®</sup> -Gewerbe |
|----------------------------------------------------------------------------------------------------|----------------------------------------------------------------------------------------------------|--------------------------------|
| Formularansicht                                                                                                    | 14:00<br>14:30<br>15:00<br>15:00                                                                                                    |                                |

| Auswahlformular für vorhandene Nachrichten (Mail-Eingang)         Beweinessensen         Gewerhe anneldung Name         Vagangisle:         Auswahlformular für vorhanden Nachrichten (Mail-Eingang)         Nachrichten:         Besbeker         Besbeker         21.2016         21.2016       11.2016         21.02116       26.02.2016         20.02.2016       26.02.2016         20.02.2016       26.02.2016         20.02.2016       26.02.2016         20.02.2016       26.02.2016         20.02.2016       26.02.2016         20.02.2016       26.02.2016         20.02.2016       26.02.2016         20.02.2016       26.02.2016         20.02.2016       26.02.2016         Nachricht zum Vorgang [Antragsteller]       0AM Sachsen         20.02.2016       20.02.2016         20.02.2016       Nachricht zum Vorgang [Antragsteller]       0AM Sachsen         20.02.2016       Nachricht zum Vorgang [Antragsteller]       0AM Sachsen         20.02.2016       Nachricht zum Vorgang [Antragsteller]       0AM Sachsen         20.02.2016       Nachricht zum Vorgang [Antragsteller]       0AM Sachsen         20.02.2016       Nachricht zum Vorgang [Antragsteller                                                                                                    |                      |                              |                                     |                |         |
|----------------------------------------------------------------------------------------------------|----------------------|------------------------------|-------------------------------------|----------------|---------|
| Beschreibung des Vargang:       Beschreibung status         Vorgangs-10:       Beschreit         Total 2016       Beschreit         Beschreiter       Beschreiter         Beschreiter       OAM Sachsen         28.01.2016       31.01.2016       neuer Vorgang (Antragsteller)         OAM Sachsen       Nachricht zum Vorgang (Antragsteller)       OAM Sachsen         23.02.2016       26.02.2016       neuer Vorgang (Antragsteller)       OAM Sachsen         23.02.2016       26.02.2016       neuer Vorgang (Antragsteller)       OAM Sachsen         23.02.2016       26.02.2016       neuer Vorgang (Antragsteller)       OAM Sachsen         23.02.2016       26.02.2016       neuer Vorgang (Antragsteller)       OAM Sachsen         23.02.2016       28.02.2016       neuer Vorgang (Antragsteller)       OAM Sachsen         23.02.2016       28.02.2016       neuer Vorgang (Antragsteller)       OAM Sachsen         23.02.2016       28.02.2016       neuer Vorgang (Antragsteller)       OAM Sachsen         23.02.2016       28.02.2016       neuer Vorgang (Antragsteller)       OAM Sachsen         23.02.2016       28.02.2016       neuer Vorgang (Antragsteller)       OAM Sachsen         23.02.2016       28.02.2016       neuer Vorgang (Antragsteller)       OAM Sa                                                                                                    |                      | Auswahlformula               | ar für vorhandene Nachrichten (Ma   | iil-Eingang)   |         |
| Gewerbeanmeldung Name       Neu         Vargangello:       Beabeler         4-1_2016-42313335-17311       Beabeler         Nachrichtentol:       recelestation         26.01.2016       31.01.2016       neuer Vorgang [Antragsteller]       OAM Sachsen         28.01.2016       26.02.2016       neuer Vorgang [Antragsteller]       OAM Sachsen         23.02.2016       26.02.2016       neuer Vorgang [Antragsteller]       OAM Sachsen         23.02.2016       26.02.2016       neuer Vorgang [Antragsteller]       OAM Sachsen         23.02.2016       26.02.2016       neuer Vorgang [Antragsteller]       OAM Sachsen         23.02.2016       26.02.2016       neuer Vorgang [Antragsteller]       OAM Sachsen         23.02.2016       26.02.2016       neuer Vorgang [Antragsteller]       OAM Sachsen         23.02.2016       28.02.2016       neuer Vorgang [Antragsteller]       OAM Sachsen         23.02.2016       28.02.2016       neuer Vorgang [Antragsteller]       OAM Sachsen         23.02.2016       28.02.2016       neuer Vorgang [Antragsteller]       OAM Sachsen         23.02.2016       28.02.2016       neuer Vorgang [Antragsteller]       OAM Sachsen         23.02.2016       28.02.2016       neuer Vorgang [Antragsteller]       OAM Sachsen                                                                                                    | Beschreibung des V   | organgs:                     | Bearbeitu                           | ingsstatus     |         |
| Vargoribi       Bestbeler         1-2016-4-2313935-17311       Nachrichten:Di         20012016       Coloration         20012016       Coloration         20012016       Coloration         20022016       Coloration         20022016       Coloration                                                                                                    | Gewerbeanme          | ldung Name                   | Neu                                 |                |         |
| A-1, 2016-4/2313935-17311<br>NachichtardD:<br>tc65937b-60c-4c93-a8c2-ct491205a31c<br>Datum Nachicht Tristende Nachrichtentyp<br>28.01.2016 31.01.2016 neuer Vorgang [Antragsteller] OAM Sachsen<br>23.02.2016 26.02.2016 neuer Vorgang [Antragsteller] OAM Sachsen<br>23.02.2016 26.02.2016 neuer Vorgang [Antragsteller] 0.02 Nachsen<br>23.02.2016 26.02.2016 neuer Vorgang [Antragsteller] 0.02 Nachsen<br>23.02.2016 26.02.2016 neuer Vorgang [Antragsteller] 0.02 Nachsen<br>23.02.2016 26.02.2016 neuer Vorgang [Antragsteller] 0.02 Nachsen<br>23.02.2016 26.02.2016 neuer Vorgang [Antragsteller] 0.02 Nachsen<br>23.02 Nachsen<br>23.02 Nachsen<br>23.02 Nachsen<br>23.02 Nachsen<br>23.02 Nachsen<br>23.02 Nachsen<br>23.02 Nachsen<br>23.02 Nachsen<br>23.02 Nachsen<br>23.02 Nachsen<br>23.02 Nachsen<br>2                                                                                                    | Vorgangs-ID:         |                              | Bearbeite                           | rf (           |         |
| Nachichemoli<br>Reisbarb 6a0c.edo93.e0e2.etd91205a3tc<br>28.01.2016 Tistende Nachrichtzum Vorgang [Antragsteller]<br>29.01.2016 Z6.02.2016 neuer Vorgang [Antragsteller]<br>23.02.2016 Z6.02.2016 neuer Vorgang [Antragsteller]<br>23.02.2016 Neuer Neuer Neuer Neuer Neuer Neuer Neuer Neuer Neuer Neuer Neuer Neuer Neuer Neuer Neuer Neuer Neuer Neuer Neuer Neuer Neuer Neuer Neuer Neuer Neuer Neuer Neuer Neuer Neuer Neuer Neuer Neuer Neuer Neuer Neuer Neuer Neuer Neuer Neuer Neuer Neuer Neuer Neuer Neuer Neuer Neuer Neuer                                                                                                    | 4-1_2016-4-231       | 13935-17311                  |                                     |                |         |
| ec689a7b-6a0c-4e33-a8e2-ef491205a31c          Datum (Nachricht)       Fristende       Nachrichtentyp       initiiert von         28.01.2016       31.01.2016       neuer Vorgang (Antragsteller)       OAM Sachsen         23.02.2016       26.02.2016       neuer Vorgang (Antragsteller)       OAM Sachsen         23.02.2016       26.02.2016       neuer Vorgang (Antragsteller)       OAM Sachsen         23.02.2016       26.02.2016       neuer Vorgang (Antragsteller)       OAM Sachsen         23.02.2016       26.02.2016       neuer Vorgang (Antragsteller)       OAM Sachsen         23.02.2016       26.02.2016       neuer Vorgang (Antragsteller)       OAM Sachsen         23.02.2016       26.02.2016       neuer Vorgang (Antragsteller)       OAM Sachsen         23.02.2016       28.02.2016       neuer Vorgang (Antragsteller)       OAM Sachsen         23.02.2016       28.02.2016       neuer Vorgang (Antragsteller)       OAM Sachsen         24.02.2016       28.02.2016       neuer Vorgang (Antragsteller)       OAM Sachsen         25.02.2016       28.02.2016       neuer Vorgang (Antragsteller)       OAM Sachsen         25.02.2016       28.02.2016       neuer Vorgang (Antragsteller)       OAM Sachsen         25.02.2016       28.02.2016       neuer Vorgang (Antragsteller)       OAM Sachsen                                                                                                    | Nachrichten-ID:      |                              |                                     |                |         |
| Datum [Nachricht]       Fristende       Nachrichtentyp       Initiiert von         28.01.2016       31.01.2016       neuer Vorgang [Antragsteller]       OAM Sachsen         23.02.2016       26.02.2016       neuer Vorgang [Antragsteller]       OAM Sachsen         23.02.2016       26.02.2016       neuer Vorgang [Antragsteller]       OAM Sachsen         23.02.2016       26.02.2016       neuer Vorgang [Antragsteller]       OAM Sachsen         23.02.2016       26.02.2016       neuer Vorgang [Antragsteller]       OAM Sachsen         23.02.2016       26.02.2016       neuer Vorgang [Antragsteller]       OAM Sachsen         23.02.2016       26.02.2016       neuer Vorgang [Antragsteller]       OAM Sachsen         23.02.2016       28.02.2016       neuer Vorgang [Antragsteller]       OAM Sachsen         23.02.2016       28.02.2016       neuer Vorgang [Antragsteller]       OAM Sachsen         25.02.2016       28.02.2016       neuer Vorgang [Antragsteller]       OAM Sachsen         25.02.2016       28.02.2016       neuer Vorgang [Antragsteller]       OAM Sachsen         25.02.2016       28.02.2016       neuer Vorgang [Antragsteller]       OAM Sachsen         25.02.2016       28.02.2016       neuer Vorgang [Antragsteller]       OAM Sachsen         27.02.2016                                                                                                    | ec689a7b-6a0c        | -4e93-a8e2-ef4912            | 05a31c                              |                |         |
| 28.01.2016 31.01.2016 neuer Vorgang [Antragsteller] OAM Sachsen<br>Nachricht zum Vorgang [Antragsteller] OAM Sachsen<br>23.02.2016 26.02.2016 neuer Vorgang [Antragsteller] OAM Sachsen<br>23.02.2016 26.02.2016 neuer Vorgang [Antragsteller] OAM Sachsen<br>23.02.2016 26.02.2016 neuer Vorgang [Antragsteller] OAM Sachsen<br>23.02.2016 26.02.2016 neuer Vorgang [Antragsteller] OAM Sachsen<br>23.02.2016 28.02.2016 neuer Vorgang [Antragsteller] OAM Sachsen<br>23.02.2016 28.02.2016 neuer Vorgang [Antragsteller] OAM Sachsen<br>23.02.2016 28.02.2016 neuer Vorgang [Antragsteller] OAM Sachsen<br>0AM Sachsen<br>23.02.2016 28.02.2016 neuer Vorgang [Antragsteller] OAM Sachsen<br>0AM Sachsen<br>0AM Sachsen<br>13.02.2016 28.02.2016 neuer Vorgang [Antragsteller] OAM Sachsen<br>13.02.2016 28.02.2016 neuer Vorgang [Antragsteller] OAM Sachsen<br>13.02.2016 28.02.2016 neuer Vorgang [Antragsteller] OAM Sachsen<br>13.02.2016 28.02.2016 neuer Vorgang [Antragsteller] OAM Sachsen<br>14. Ablageverzeichnis: G:\InBox/2016\02\23\eccB9a7b-6a0c-4e93-a9e2-el491205a31c\ 11.717<br>Bearbeiten Beenden                                                                                                    | Datum (Nachric       | ht) Fristende                | Nachrichtentyn                      | initiiert von  |         |
| 23.02.2016 26.02.2016 neuer Vorgang (Antragsteller) OAM Sachsen<br>23.02.2016 26.02.2016 neuer Vorgang (Antragsteller) OAM Sachsen<br>23.02.2016 26.02.2016 neuer Vorgang (Antragsteller) OAM Sachsen<br>23.02.2016 26.02.2016 neuer Vorgang (Antragsteller) OAM Sachsen<br>23.02.2016 Nachricht zum Vorgang (Antragsteller) OAM Sachsen<br>23.02.2016 Nachricht zum Vorgang (Antragsteller) OAM Sachsen<br>23.02.2016 Nachricht zum Vorgang (Antragsteller) OAM Sachsen<br>23.02.2016 Nachricht zum Vorgang (Antragsteller) OAM Sachsen<br>25.02.2016 Nachricht zum Vorgang (Antragsteller) OAM Sachsen<br>25.02.2016 Nachricht zum Vorgang (Antragsteller) OAM Sachsen<br>25.02.2016 Nachricht zum Vorgang (Antragsteller) OAM Sachsen<br>25.02.2016 Nachricht zum Vorgang (Antragsteller) OAM Sachsen<br>25.02.2016 Nachricht zum Vorgang (Antragsteller) OAM Sachsen<br>25.02.2016 Nachricht zum Vorgang (Antragsteller) OAM Sachsen<br>25.02.2016 Nachricht zum Vorgang (Antragsteller) OAM Sachsen<br>25.02.2016 Nachricht zum Vorgang (Antragsteller) OAM Sachsen<br>25.02.2016 Nachricht zum Vorgang (Antragsteller) OAM Sachsen<br>25.02.2016 Nachricht Zum Vorgang (Antragsteller) OAM Sachsen<br>26.02.2016 Nachricht Zum Vorgang (Antragsteller) OAM Sachsen<br>27.02.2016 Nachricht Zum Vorgang (Antragsteller) OAM Sachsen<br>27.02.2016 Nachricht Zum Vorgang (Antragsteller) OAM Sachsen<br>28.02.2016 Nachricht Zum Vorgang (Antragsteller) OAM Sachsen<br>29.02.2016 Nachricht Zum Vorgang (Antragsteller) OAM Sachsen<br>29.02.2016 Nachricht Zum Vorgang (Antragsteller) OAM Sachsen<br>29.02.2016 Nachricht Zum Vorgang (Antragsteller) OAM Sachsen<br>29.02.2016 Nachricht Zum Vorgang (Antragsteller) OAM Sachsen<br>29.02.2016 Nachricht Zum Vorgang (Antragsteller) OAM Sachsen<br>29.02.2016 Nachricht Zum Vorgang (Antragsteller) OAM Sachsen<br>29.02.2016 Nachricht Zum Vorgang (Antragsteller) OAM Sachsen<br>29.02.2016 Nachricht Zum Vorgang (Antragsteller) OAM Sachsen<br>29.02.2016 Nachricht Zum Vorgang (Antragsteller) OAM Sachsen<br>29.02.2016 Nachricht Zum Vorgang (Antragsteller) OAM Sachsen<br>20.02.2016 Nachricht Zum Vorgang (Antragsteller) OAM Sachsen<br>20.02.2016 Nachricht                                                                                                    | 28.01.2016           | 31.01.2016                   | neuer Vorgang (Antragsteller)       | OAM Sachsen    | -       |
| 23.02.2016 26.02.2016 neuer Vorgang (Antragsteller) OAM Sachsen<br>23.02.2016 26.02.2016 neuer Vorgang (Antragsteller) OAM Sachsen<br>23.02.2016 26.02.2016 neuer Vorgang (Antragsteller) OAM Sachsen<br>23.02.2016 28.02.2016 Nachricht zum Vorgang (Antragsteller) OAM Sachsen<br>23.02.2016 28.02.2016 neuer Vorgang (Antragsteller) OAM Sachsen<br>25.02.2016 28.02.2016 neuer Vorgang (Antragsteller) OAM Sachsen<br>Auchricht zum Vorgang (Antragsteller) OAM Sachsen<br>11.17<br>Ablageverzeichne: Gr\InBox\2016\02\23\ec688a7b-6a0c-4e33-a8e2-er491206a31c\ 11.17<br>Bearbeiten Beenden                                                                                                    | 29.01.2016           |                              | Nachricht zum Vorgang (Antragstelle | r) OAM Sachsen |         |
| 23.02.2016 26.02.2016 neuer Vorgang (Antragsteller) OAM Sachsen<br>23.02.2016 26.02.2016 neuer Vorgang (Antragsteller) OAM Sachsen<br>23.02.2016 Nachricht zum Vorgang (Antragsteller) OAM Sachsen<br>23.02.2016 28.02.2016 neuer Vorgang (Antragsteller) OAM Sachsen<br>25.02.2016 28.02.2016 neuer Vorgang (Antragsteller) OAM Sachsen<br>Aakhricht zum Vorgang (Antragsteller) OAM Sachsen<br>0AM Sachsen<br>0AM Sachsen | 23.02.2016           | 26.02.2016                   | neuer Vorgang (Antragsteller)       | OAM Sachsen    |         |
| 23.02.2016 26.02.2016 neuer Vorgang (Antragsteller) OAM Sachsen OAM Sachsen OA                                                                                                    | 23.02.2016           | 26.02.2016                   | neuer Vorgang (Antragsteller)       | OAM Sachsen    |         |
| 23.02.2016<br>23.02.2016<br>23.02.2016<br>25.02.2016<br>28.02.2016<br>28.02.2016<br>18.02.2016<br>18.02.2016<br>18.02.2016<br>18.02.2016<br>18.02.2016<br>18.02.2016<br>18.02.2016<br>18.02.2016<br>18.02.2016<br>18.02.2016<br>18.02.2016<br>10.04M Sachsen<br>0AM Sachsen<br>0AM Sa                                                                                                    | 23.02.2016           | 26.02.2016                   | neuer vorgang (Antragsteller)       | UAM Sachsen    |         |
| 23.02.2016<br>25.02.2016<br>28.02.2016<br>28.02.2016<br>Nachricht zum Vorgang (Antragsteller)<br>Nachricht zum Vorgang (Antragsteller)<br>AdM Sachsen<br>OAM Sachsen<br>OAM Sachs                                                                                                    | 23.02.2016           | 20.02.2010                   | Nachricht zum Vorgang (Aptragstelle | r) OAM Sachsen |         |
| 25.02.2016 28.02.2016 neuer Vorgang (Antragsteller) OAM Sachsen Ablageverzeichni: G:\InBox\2016\02\23\ec689a7b-6a0c-4e93-a6e2-ef491205a31c\ 11 / 17 Bearbeiten Beenden                                                                                                    | 23.02.2016           |                              | Nachricht zum Vorgang (Antragstelle | r) OAM Sachsen |         |
| Ablageverzeichnis: G:VInBox/2016/02/23/ec6893/27-630c-4e93-a8e2-et491205a31c/ 11 / 17 Bearbeiten Beenden                                                                                                    | 25.02.2016           | 28.02.2016                   | neuer Vorgang (Antragsteller)       | OAM Sachsen    |         |
| Ablageverzeichnis: G-MnBox/2016/02/23/sec689a7b-6a0c-4e93-a8e2-ef491205a31c/ 11 / 17 Bearbeiten Beenden                                                                                                    |                      |                              |                                     |                | -       |
| Bearbeiten Beenden                                                                                                    | Ablageupraeichnis: 6 | -\\InPaul 2016\ 02\ 22\ and  | 200-75 C-0- 4-02 -0-2 -(40120E-21-) |                | 11 / 17 |
| Beanheiten                                                                                                    | Abiageveizeichnis, u | . (IIIDOX (2010 (02 (23 (800 |                                     |                | 117.17  |
|                                                                                                    |                      | Bearbeiten                   | Be                                  | enden          |         |
|                                                                                                    |                      |                              |                                     |                |         |
|                                                                                                    |                      |                              |                                     |                |         |
|                                                                                                    |                      |                              |                                     |                |         |
|                                                                                                    |                      |                              |                                     |                |         |
|                                                                                                    |                      |                              |                                     |                |         |
|                                                                                                    |                      |                              |                                     |                |         |
|                                                                                                    |                      |                              |                                     |                |         |
|                                                                                                    |                      |                              |                                     |                |         |
|                                                                                                    |                      |                              |                                     |                |         |
|                                                                                                    |                      |                              |                                     |                |         |
|                                                                                                    |                      |                              |                                     |                |         |
|                                                                                                    |                      |                              |                                     |                |         |
|                                                                                                    |                      |                              |                                     |                |         |
|                                                                                                    |                      |                              |                                     |                |         |
|                                                                                                    |                      |                              |                                     |                |         |
|                                                                                                    |                      |                              |                                     |                |         |
|                                                                                                    |                      |                              |                                     |                |         |
|                                                                                                    |                      |                              |                                     |                |         |
|                                                                                                    |                      |                              |                                     |                |         |
|                                                                                                    |                      |                              |                                     |                |         |

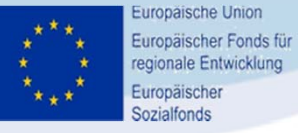

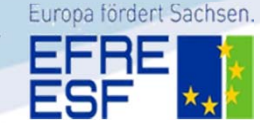

| 🗾 Gewerbeanzeigen - DB: OGW-Test - N                                                                            | lutzer: Frau Satzke - [Gew                    | verbeanmeldung]               | -            |
|----------------------------------------------------------------------------------------------------|-----------------------------------------------|-------------------------------|--------------|
| Datei Bearbeiten Fenster ?                                                                                      |                                               |                               | _            |
| <b>B P + O = </b>                                                                                               |                                               |                               |              |
|                                                                                                    | Gewerbeanzeige                                |                               |              |
| Name der entgegennehmenden Gemeinde<br>Borna                                                                    | Gemeindeschlüssel<br>14729050                 | GewA 1                        | Dokumente    |
| ,                                                                                                    | Meldungsnummer:                               | 0                             | geprijft:    |
|                                                                                                    | Korrekturmeldung                              |                               |              |
| 1 Im Handels-, Genossenschafts- oder Vereinsregi                                                                | ster eingetragener Name                       |                               | Dokumente UK |
| Name                                                                                                    |                                               |                               | Alizeige ok  |
| 2 Ort und Nr. der Eintragung                                                                                    |                                               |                               | ОК           |
| -                                                                                                    |                                               |                               |              |
| Rechtsform:                                                                                                    |                                               |                               | Abbruch      |
| 180 EG / Einzelgewerbe                                                                                          |                                               |                               | ]            |
| 2/4 Nama Vomamen                                                                                                |                                               | An Geschlacht                 |              |
| Adler Benjamin                                                                                                  |                                               | männlich                      |              |
| 5 Gebuttename (nur bei Abweichung vom Namen)                                                                    |                                               | manninch                      |              |
| S debatariane (nor be Advecting Forn Harrish)                                                                   |                                               |                               |              |
| 6 Geburtsdatum 7 Geburtsort und -land                                                                           |                                               |                               |              |
| 26.12.1978 Berlin; Deutschland                                                                                  |                                               |                               |              |
| 8 Staatsangehörigkeiten                                                                                         | andere:                                       |                               |              |
| deutsch                                                                                                    |                                               |                               |              |
| 9 Anschrift der Wohnung (Straße, Hausnummer, P                                                                  | LZ, Ort)                                      | Tel: 0160/4947475             |              |
| Am Tierpark 13, D-10315 Berlin                                                                                  |                                               | Fax                           |              |
| 30 Liegt eine Aufenthaltsgenehmigung vor?                                                                       | Wenn Ja, Ausstellungsdatum u                  | nd erteilende Behörde:        |              |
| 31 Enthält die Aufenthaltgenehmigung                                                                            | Wenn Ja, sie enthält folgende A               | Auflagen bzw. Beschränkungen: |              |
| eine Auflage oder Beschränkung? Ja 🦷 Ne                                                                         | in 🗖                                          |                               |              |
| A Datensatz 1 von 1                                                                                             | ) H                                           |                               | -            |
| 10 Zahl der geschäftsführenden Gesellschafter (nur<br>Zahl der gesetzlichen Vertreter (nur bei juristisch       | r bei Personengesellschaften)<br>en Personen) | 0                             |              |
| 11 Vertretungsberechtigte Person (nur bei inländisc                                                             | chen Aktiengesellschaften, Zweigr             | niederlassungen)              |              |
| Familienname                                                                                                    | Vorname                                       |                               |              |
| 12 Anschrift der Betriebsstätte (Straße, Hausnumme                                                              | a, PLZ, Ort)                                  | Tel: 0160/4947475             |              |
| Am Tierpark 13, D-10315 Berlin                                                                                  |                                               | Fax                           |              |
| 13 Anschrift der Hauptniederlassung (Straße, Haust                                                              | nummer, PLZ, Ort)                             | Tel.:                         |              |
| Kurzname: Name                                                                                                  | hu l                                          |                               |              |
| Formularamaiabl                                                                                                 | 121                                           |                               | NE C         |
| Contraction of the second second second second second second second second second second second second second s |                                               |                               | NE NE        |

uropäischer Sozialfonds

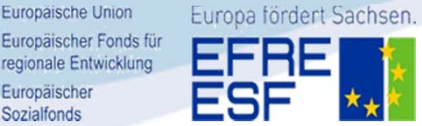

Anzeige geöffnet Eintragungen prüfen

Durch Klick auf Dokumente, Erfolgt eine Vorschau

Wenn alle Angeben vollständig sind und die erforderliche Dokumente vorliegen, dann bei geprüft Formularfelder markieren (Dokument und Anzeige)

dann auf ok Dies bewirkt den Eintrag der Daten ins Fachverfahren

Vorschau auf der Gewerbeanzeige

| Ready C C 1/4 🕑 C C 💠 🔶 82.35% 💌 🗋 🚼 🖞 🚺 See: (8.26 * 11.69 m) |
|----------------------------------------------------------------|

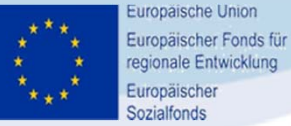

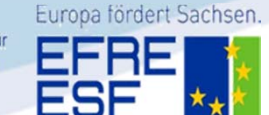

| Angal                                                                                                    | ben zur Person (Import) |                            |
|----------------------------------------------------------------------------------------------------|-------------------------|----------------------------|
| -                                                                                                    |                         |                            |
|                                                                                                    |                         |                            |
|                                                                                                    |                         |                            |
| Name: Adler                                                                                                    | GebName:                |                            |
| Vorname: Benjamin                                                                                              | GebDatum: 26.12.197     | 8                          |
| Geschlecht: männlich                                                                                           | Geburtsort: Berlin      |                            |
| Wohnanschrift: Am Tierpark 13, D-10315 Be                                                                      | rlin                    |                            |
|                                                                                                    |                         |                            |
|                                                                                                    |                         |                            |
|                                                                                                    |                         |                            |
| Auswahi                                                                                                    |                         |                            |
| Aus <u>w</u> ahi:<br>Name, Vorname                                                                             | Geburtsort              | Geburtsdatum               |
| Aus <u>w</u> ahl<br>Vame, Vorname<br>Adler, Benjamin                                                           | Geburtsort<br>Berlin    | Geburtsdatum<br>26.12.1978 |
| <sup>Auswahl:</sup><br>Name, Vorname<br>Adler, Benjamin                                                        | Geburtsort<br>Berlin    | Geburtsdatum<br>26.12.1978 |
| Aus <u>w</u> ahk<br>Name, Vorname<br>Adler, Benjamin                                                           | Geburtsort<br>Berlin    | Geburtsdatum<br>26.12.1978 |
| <sup>Aus<u>w</u>ahi<br/>Name, Vorname<br/>Adler, Benjamin</sup>                                                | Geburtsort<br>Berlin    | Geburtsdatum<br>26.12.1978 |
| <sup>Aus<u>w</u>ahl:<br/>Name, Vorname<br/>Adler, Benjamin</sup>                                               | Geburtsort<br>Berlin    | Geburtsdatum<br>26.12.1978 |
| Aus <u>w</u> ahl:<br><b>Name, Vorname</b><br>Adler, Benjamin                                                   | Geburtsort<br>Berlin    | Geburtsdatum<br>26.12.1978 |
| Aus <u>w</u> ahl:<br><b>Name, Vorname<br/>Adler, Benjamin</b><br>Wohnanschrift: Am Tierpark 16, D-10315 Berlin | Geburtsort<br>Berlin    | Geburtsdatum<br>26.12.1978 |

Vorschau auf Datenbank In diesem fall ist die Person schon vorhanden, Die Angaben werden übernommen, Ansonsten wird die Person neu angelegt (neu)

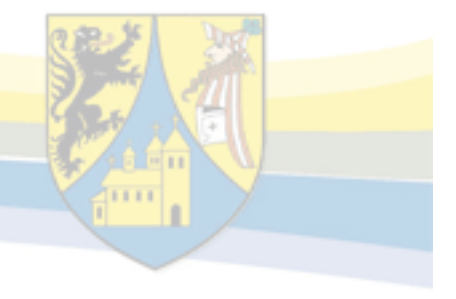

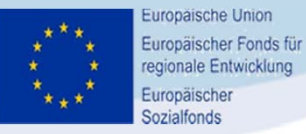

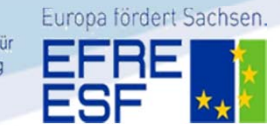

| Beeveber       0       0       0       0       0       0       0       0       0       0       0       0       0       0       0       0       0       0       0       0       0       0       0       0       0       0       0       0       0       0       0       0       0       0       0       0       0       0       0       0       0       0       0       0       0       0       0       0       0       0       0       0       0       0       0       0       0       0       0       0       0       0       0       0       0       0       0       0       0       0       0       0       0       0       0       0       0       0       0       0       0       0       0       0       0       0       0       0       0       0       0       0       0       0       0       0       0       0       0       0       0       0       0       0       0       0       0       0       0       0       0       0       0       0       0       0       0       0<                                                                                                    | Kurzname: Adler, Benjamin Name<br>Name(1): Name<br>Name(2<br>Name(3<br>Name(4                                                |                                                                                                    | Aktenzeichen:<br>Nummer des<br>Unternehmens<br>Nummer der<br>Betriebsstätte: |                   | 2       | angemeldet<br>Do <u>k</u> umente                                                            |
|----------------------------------------------------------------------------------------------------|----------------------------------------------------------------------------------------------------|----------------------------------------------------------------------------------------------------|------------------------------------------------------------------------------|-------------------|---------|---------------------------------------------------------------------------------------------|
| Register-SL:       >>       Registerot:       0       Nachfolger         Register-At:       Datum der       Eintragung:       0       Hauptnieder-lassung         Angelder/Inhaber (Name, Vornamen):       0       GbR       1         Anredet Herrn       Titet       Tel:0160/4947475       0       GbR         Machfolger       0       GbR       1       Tätigkeiten         Machfolger       0       GbR       1       1         Anredet Herrn       Titet       Tel:0160/4947475       0       1         Wohnung Am Tierpark 13, D-10315 Berlin       >>       1       1       1         Betriebsanschrift (Straße, Hausnummer, PLZ, Ont):       Erlaubnisse       1       1       1         Vorwahl Tel:       10160       Tel:       4347475       Vorwahl Fax:       Fax:       0       1         Hauptniederlassungsanschrift (Straße, Hausnummer, PLZ, Ont):       >>       1       1       1       1       1       1       1       1       1       1       1       1       1       1       1       1       1       1       1       1       1       1       1       1       1       1       1       1       1       1                                                                                                    | Gewerbe-<br>zusatz:<br>Bechtsform: 180 * Einzelgewerbe                                                                       |                                                                                                    |                                                                              |                   |         | Vorgänger                                                                                   |
| Angelder/Inhaber (Name, Vornamen):       0       GbR         Adler, Benjamin       >>>         Arrede, Herrn       Tiet Tet: 0160/4947475         Wohnung, Am Tierpark 13, D-10315 Berlin       Fax         Betriebsanschrift (Straße, Hausnummer, PLZ, Ort):       Iman@uterset/it (Straße, Hausnummer, PLZ, Ort):         Am Tierpark 13, D-10315 Berlin       >>>         Vorwahl Tet:       0160       Tet: 4947475         Vorwahl Tet:       0160       Tet: 4947475         Vorwahl Tet:       0160       Tet: 4947475         Vorwahl Tet:       0160       Tet: 4947475         Vorwahl Tet:       0160       Tet: 4947475         Vorwahl Tet:       0160       Tet: 4947475         Hauptgiederlassungsanschrift (Straße, Hausnummer, PLZ, Ort):       >>         Hauptgiederlassungsanschrift (Straße, Hausnummer, PLZ, Ort):       >>>         Art des Betriebes:       Industrie       Fax:         Art des Betriebes:       Industrie       Mandwerk         Automatenaufstellungsgewerbe       Reisegewerbe       Bissegewerbe         Grad der Selbständigket:       Hauptniederlassung       Sonstiges         1       Attiv       BLZ:       Kontoinformationen         1       Attiv       BLZ:       Kontoinformationen                                                                                                    | Register-SL:                                                                                                    | Registerort:<br>Datum der<br>Eintragung:                                                                                                    |                                                                              |                   |         | Nachfolger<br>Hauptnieder-<br>lassung                                                       |
| Wohnung Am Tierpark 13, D-10315 Berlin       Fax       Fax         Betriebsanschift (Straße, Hausnummer, PLZ, Ort)       Fax       Fax         Am Tierpark 13, D-10315 Berlin       >>>         Yorwahl Tet:       0160       Tet:       4947475         Yorwahl Tet:       0160       Tet:       4947475         Yorwahl Tet:       0160       Tet:       4947475         Yorwahl Tet:       0160       Tet:       4947475         Yorwahl Tet:       0160       Tet:       4947475         Yorwahl Tet:       0160       Tet:       4947475         Yorwahl Tet:       0160       Tet:       4947475         Yorwahl Tet:       0160       Tet:       4947475         Hauptrijederlassungsanschrift       Handwerk       Fax:       9         Hauptrijederlassungsanschrift       Fax:       9       HNL-Anschrift         Historie       Automatenauistellungsgewerbe       Reisegewerbe       Sonstiges         Grad der Sebständigkeit       Hauptniederlassung       1       Auskunftsersucher       Suche/Recherche         Vorgang/Auftrag       BLZ:       KontorNr:       9       Suche/Recherche       Suche/Recherche         I Alliv       9       Attiv       9                                                                                                    | Anmelder/Inhaber (Name, Vornamen):<br>Adler, Benjamin                                                                        | Titel                                                                                                    | Tel·                                                                         | >>                | 0       | <u>G</u> bR                                                                                 |
| Am Tierpark 13, D-10315 Berlin       >>         Vorwahl Tel: (0160       Tel: (4947475         e-mail / web:       Email / web:         Hauptgiederlassungsanschrift (Straße, Hausnummer, PLZ, Ort):       >>         Hauptgiederlassungsanschrift (Straße, Hausnummer, PLZ, Ort):       >>>         Teleforr:       Fax         e-mail / web:       Fax         Art des Betriebes:       Industrie         Automatenaufstellungsgewerbe       Reisegewerbe         Grad der Selbständigkeit:       Hauptniederlassung         Statistik-SL:       >>>         Statistik-SL:       >>>         Statistik-SL:       BLZ:         Kontoinformationen       BLZ:         Norto-Ntr:       BLZ:         Inhaber:       IBAN:                                                                                                    | Wohnung Am Tierpark 13, D-103<br>Betriebsanschrift (Straße, Hausnummer, PLZ,                                                 | I <b>5 Berlin</b><br>Ort):                                                                                                    | Fax                                                                          | 0100/4547475      |         | L <u>a</u> tigkeiten<br>Erlaubnisse                                                         |
| Hauptgiederlassungsanschrift (Straße, Hausnummer, PLZ, Ort):  Historie Historie  Historie  Historie  Historie  Historie  Kauscher Selbständigket: Hauptniederlassung Statistik-SL: Statistik-SL: Stati | Am Tierpark 13, D-1031<br>Vorwahl Tel.: 0160 Tel.: 494747<br>e-mail / web: benjamin.adler@init.de                            | 5 Berlin<br>5 Vorwahl Fax:                                                                                                    | Fax                                                                          | >>                |         | Hand <u>w</u> erkskarte<br>Betriebsanschrift                                                |
| e-mail / web:                                                                                                    | Hauptniederlassungsanschrift (Straße, Hausn<br>Telefon:                                                                      | ummer, PLZ, Ort):                                                                                                    |                                                                              | >>                | 0       | Historie<br>H <u>N</u> L-Anschrift<br>Historie                                              |
| Posteingang/Auftrag     Kontoinformationen       1     aktiv     BLZ:     Konto-Nr.:       1     Alle     bei       Vorgang/Postausgang     Inhaber:       0     aktiv                                                                                                    | e-mai/ web:<br>Art des Betriebes: ☐ Industrie<br>☐ Automatenauf<br>Grad der Selbständigkeit: Hauptniederl<br>Statistik-SL: 2 | Image: Image: Image | ☐ Han <u>d</u> el<br>┌──Reisegewerbe<br>♥                                    | <u>S</u> onstiges | A<br>Ai | uskunftsersuchen<br>abge <u>s</u> chlossene<br>uskunftsersuchen<br>Suche/ <u>R</u> echerche |
| Alle Einzugsermächtigung erteilt:                                                                                                    | Posteingang/Auftrag<br>1 aktiv<br>Alle<br>Vorgang/Postausgang<br>0 aktiv<br>0 Alle                                           | Ko<br>BLZ:<br>bei<br>Inhaber:<br>IBAN:<br>IBAN:<br>BAN:<br>BAN:<br>BAN:<br>BAN:<br>BAN:<br>BAN:<br>BAN:                                                                                                    | ntoinformationen<br>Konto-Nr.:                                               |                   |         |                                                                                             |

Im Gewerbefachverfahren: Sichtbar sind alle Eintragungen, Dokumente sind vorhanden (2)

Klick auf Gewerbeanzeige

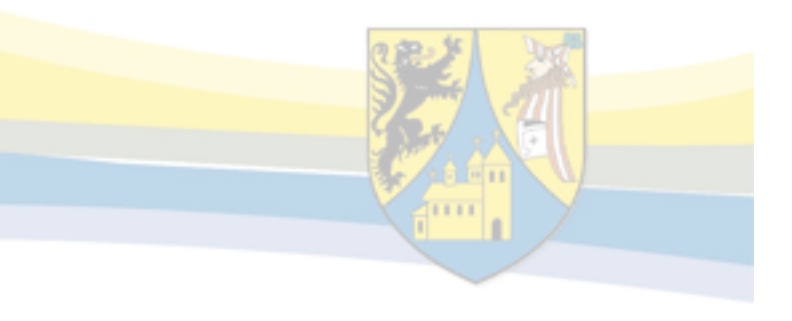

| 🛃 Gewerbeanzeigen - DB: OGW-Test - Nutzer: Frau Satzke - [Gewerbeanzeige]                                  | _ 🗆 🗙                     |  |
|----------------------------------------------------------------------------------------------------|---------------------------|--|
| Datei Bearbeiten Ansicht Format Datensätze Extra Fenster ?                                                 |                           |  |
|                                                                                                    |                           |  |
| Meldungsart 1 Gewerbeanzeige 2S-01-0001S                                                                   | ec689a7b-6a0c-4e93-:      |  |
| Host: easy-soft GmbH Dresden letzte Anderung von: Frau Satzke am: 29.                                      | .02.2016 14:24:40         |  |
| Name der entgegennehmenden Gemeinde Gemeindeschlüssel Borna 14729050 >> GewA1                              | Vorgang<br>in Bearbeitung |  |
| Meldungsnummer:                                                                                            | Status ändern             |  |
| Korrekturmeldung 0                                                                                         | Formular <u>d</u> ruck    |  |
| Name                                                                                                    | ummelden >GewA2           |  |
|                                                                                                    | <u>abmelden &gt;GewA3</u> |  |
| -                                                                                                    |                           |  |
| Rechtsform:                                                                                                |                           |  |
| 180 EG / Einzelgewerbe                                                                                     | o Ar <u>c</u> ilivakteli  |  |
| 3/4 Name, Vornamen >                                                                                       | GbR-Mitglied +            |  |
| Adler, Benjamin                                                                                            |                           |  |
| 5 Geburtsname (nur bei Abweichung vom Namen)                                                               |                           |  |
| 6 Geburtsdatum 7 Geburtsort und -land                                                                      |                           |  |
| 26.12.1978 Berlin, Deutschland                                                                             | Country there day         |  |
| 8 Staatsangehörigkeiten andere:                                                                            | Gewerbetreibender         |  |
| deutsch                                                                                                    |                           |  |
| Am Tierpark 13, D-10315 Berlin Fax:                                                                        | anzuzeigende Person:      |  |
| 10 Zahl der geschäftsführenden Gesellschafter (nur bei Personengesellschaften)                             | Adler, Benjamin 🛨         |  |
| Zahl der gesetzlichen Vertreter (nur bei juristischen Personen)                                            |                           |  |
| 11         Vertretungsberechtigte Person (nur bei inländischen Aktiengesellschaften, Zweigniederlassungen) |                           |  |
| 12 Anschrift der Betriehsstätte (Straße Hausnummer PIZ Ort)                                                | abgeschl. am:             |  |
| Am Tierpark 13, D-10315 Berlin Fax                                                                         |                           |  |
| 13 Anschrift der Hauptniederlassung (Straße, Hausnummer, PLZ, Ort)                                         | Nachricht senden          |  |
| Fax                                                                                                    | Auskunftsersuchen         |  |
| Anschrift der früheren Betriebsstatte (Straße, Hausnummer, PLZ, Urt)     I el.:      Fax                   | Suche/Recherche           |  |
| 15 Angemeldete Tätigkeiten:                                                                                |                           |  |
| Tätigkeit                                                                                                  | <u>Tätigkeiten</u>        |  |
|                                                                                                    |                           |  |
|                                                                                                    |                           |  |
| GewA1 Anmeldung für: Adler, Benjamin Name                                                                  | ▼                         |  |
| Formularansicht                                                                                            |                           |  |

- Hier ist sichtbar, dass der Vorgang noch in Bearbeitung ist.
- Über Formulardruck Anzeige an Antragsteller –pdf-Dokument ablegen (Vorbereitung für DMS)
- Status ändern

| Entschei  | dung                                              |  |
|-----------|---------------------------------------------------|--|
| ?         | Soll der Vorgang abgeschlossen werden?            |  |
|           | Ja <u>N</u> ein                                   |  |
| Entscheid | ung 🗙                                             |  |
| ?         | Soll zum Vorgang ein Postausgang erstellt werden? |  |
|           | Ja <u>N</u> ein                                   |  |
|           |                                                   |  |

Postausgang des Fachverfahren an Absender Über die Middleware Procilon (im Hintergrund)

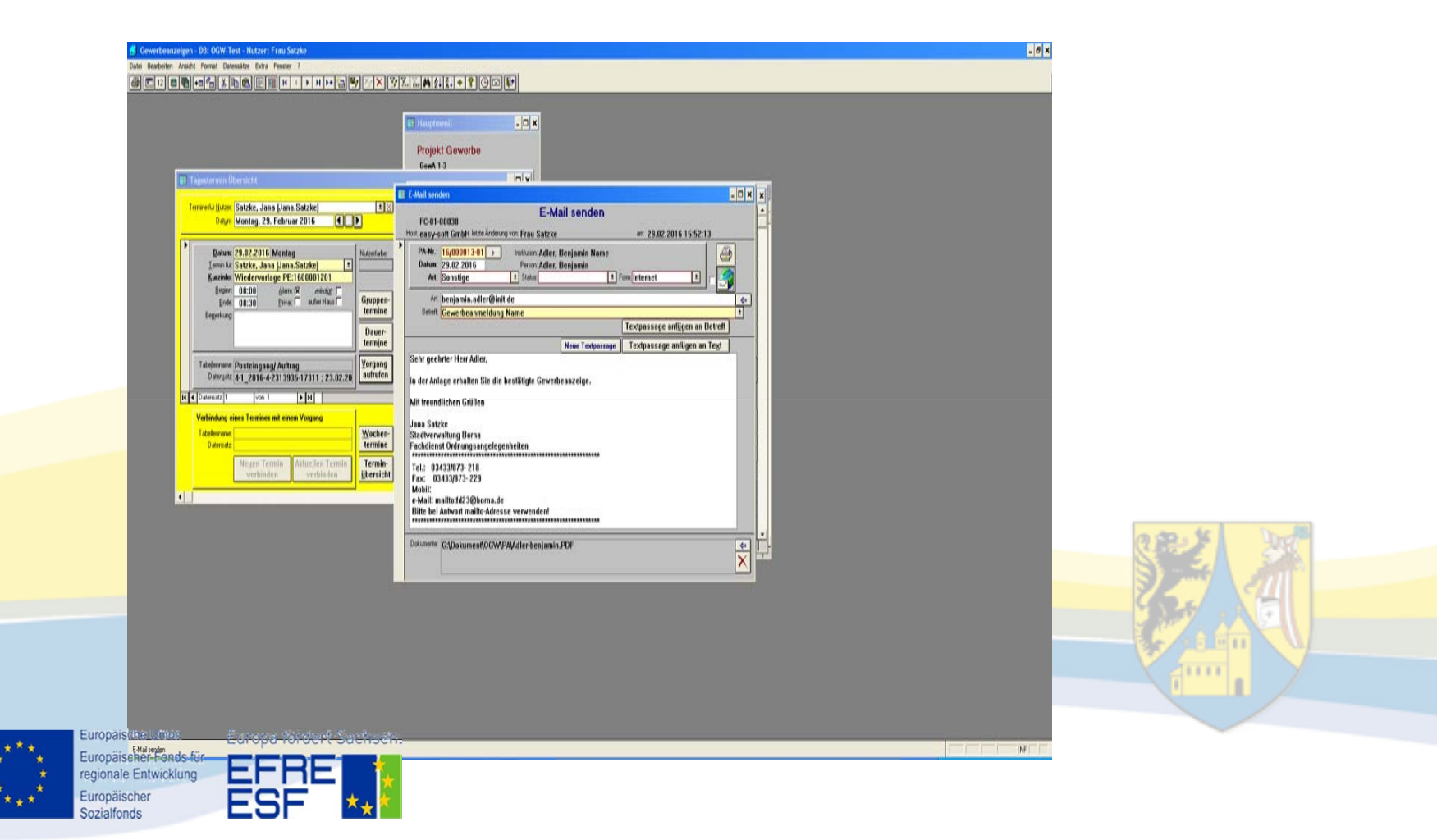

Der Antragsteller wird per mail benachrichtigt, dass im Antragsportal Nachrichten eingegangen sind.

ESF

| Antragsservice Gewerbeanzeige: Ihr Antrag 2015-4-12341941476-9489 wurde<br>eingereicht                                                                                                    | 03.11.2015 13:25 Uhr |  |
|----------------------------------------------------------------------------------------------------|----------------------|--|
| Von: noreply-oam@sachsen.de                                                                                                    | Details ausblenden   |  |
| Kopie:                                                                                                    |                      |  |
| Vielen Dank für die Nutzung des Antragsservice Gewerbeanzeige.<br>Ihr Antrag wurde eingereicht. Den Status Ihres Antrags können Sie über den folgenden Link aufrufen:<br>https://www.antragsmanagement.sachsen.de/ams/auth/ogw/detail/ad787b37-c1ce-4668-a22d-e8a6ec535cd5 |                      |  |
| Europäische Union Europa fördert Sachsen.                                                                                                    |                      |  |

Übergabe der Dokumente aus dem Fachverfahren an das CCDMS

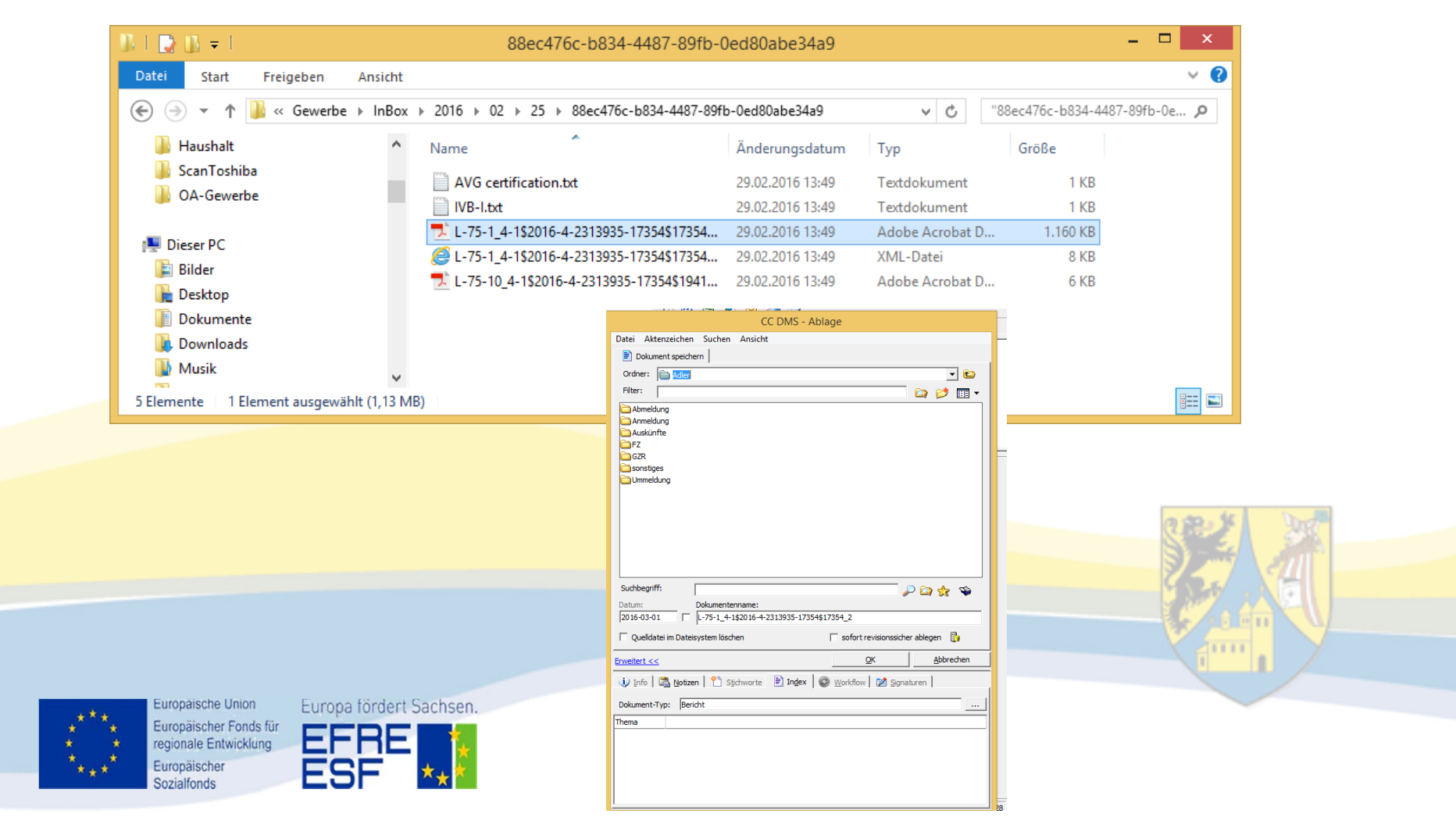

#### Vielen Dank für Ihre Aufmerksamkeit

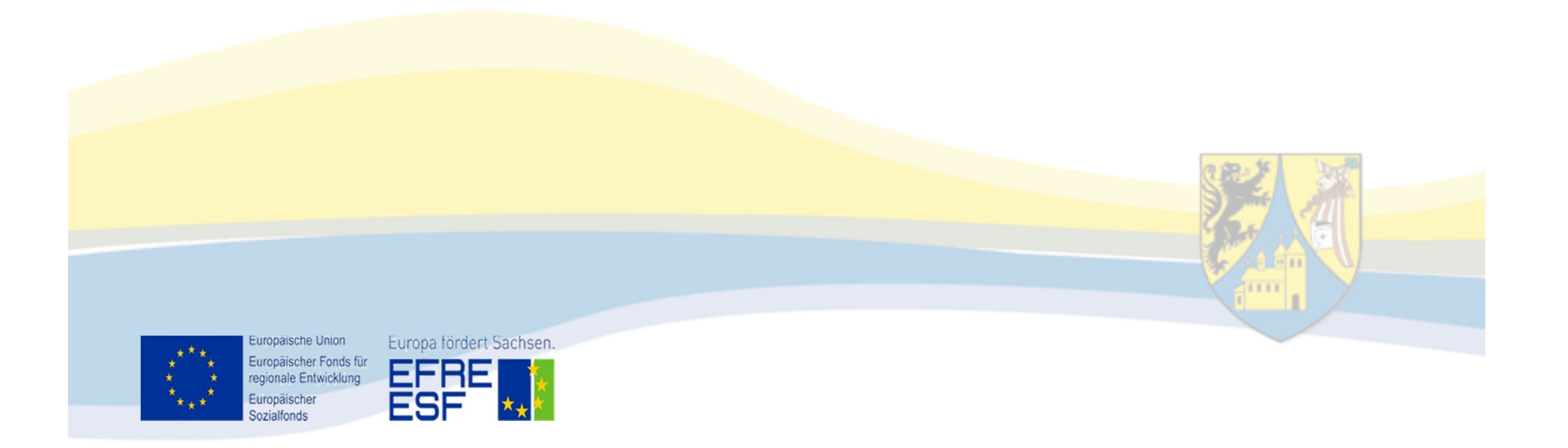